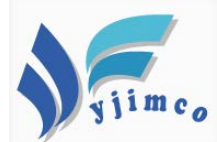

## 研展技術通告-正航系列小百科 욋

正航路徑對應設置方式

如遇以下問題,需以此方式做設定:1.安裝新工作站

2. 開啟正航出現錯誤訊息「chipath 路徑未設置」

1 ·點擊正航圖示,開啟正航系統,下方出現「如要修改 CHIPath 設定,請按F1」 時,請速按鍵盤「F1」。

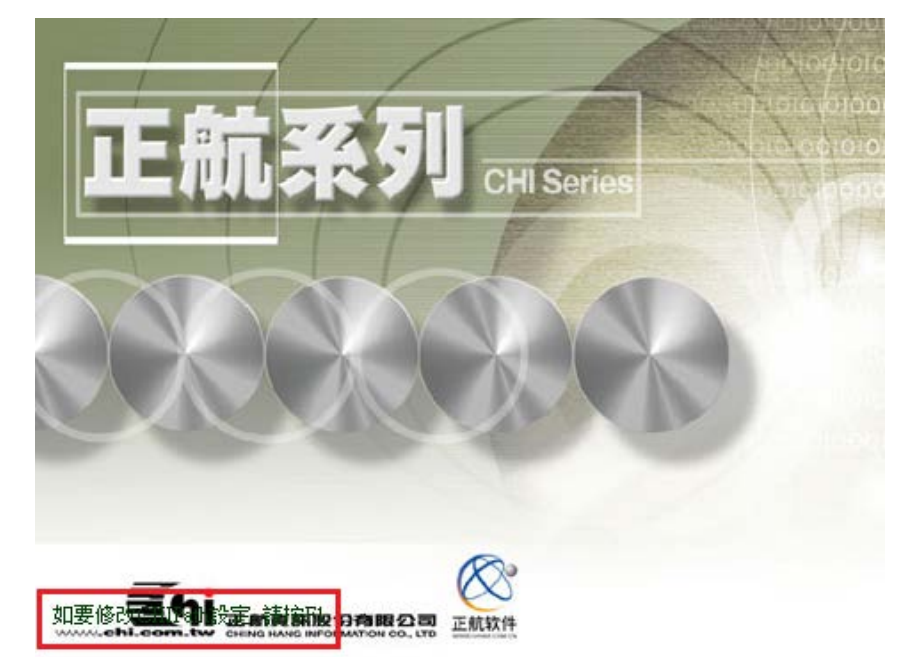

2·選擇連線方式:網路連線方式→伺服器名稱:①登打主機名稱或是點擊 選 擇主機名稱→②連接方式:選擇 Name Pipes→③確定

| 連線方式設定                                       | x |
|----------------------------------------------|---|
| 單機版請選擇CHIPath連線方式!                           |   |
| <ul> <li>網路連線方式</li> <li>① 登打主機名稱</li> </ul> |   |
| ☐ 伺服器名稱 SERVER2003                           |   |
|                                              |   |
| C TCP/IP Port 768                            |   |
| ○ CHIPath連線方式                                |   |
| CHIPath目錄:D:\chipath162534                   |   |
| (3)                                          |   |
| ★~備份是所有一切服務的基礎,請務必備份~★                       |   |

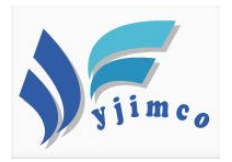

3 · 或是選擇 CHIPath 連線方式→CHIPath 目錄:①點選 選擇 「chipath 資料夾 位置」→②確定→③確定

| 連線方式設定                | · 瀏覽資料夾 · · · · · · · · · · · · · · · · · · · |
|-----------------------|-----------------------------------------------|
| 軍機版請選擇CHIPath連線方式!    | 撰譯CHI Path                                    |
| C 網路連線方式              | ACER-98BF9C6640                               |
| G服器名稱 SERVER2003      | SERVER2003                                    |
| 連接方式 © Name Pipes     | Common Data      DbSource      1357           |
|                       |                                               |
| ● CHIPath連線方式 ①       |                                               |
| CHIPath目錄: D:\chipath |                                               |
| ③ 確定(2)               | 取消(C) 退出程式(Q)                                 |

4·確定後,即可在登入畫面看到剛剛對應的主機名稱。

| 正航系列             |                 |
|------------------|-----------------|
|                  | 資料伺服器           |
| 9                | server2003      |
| www.chi.com.tw   | 6.5.2.1625 sp46 |
| www.chixm.com.c  | n               |
| 使用者編號(U)         | administrator   |
| 使用者密碼(P)         | 登錄              |
| 公司代碼( <u>C</u> ) | 01 💌 取消         |
| 登錄類型(I)          | 網路版 ▼ 設定 註冊     |
|                  |                 |

★~備份是所有一切服務的基礎,請務必備份~★

公司地址:苗栗縣通霄鎮五北里四鄰 33-66 號 TEL:(037)760-621 FAX:(037)764-155 E-mail:mann@ms2.hinet.net 本公司保留規格變更、複製、停止使用等權利,中文所提產品名稱,分別隸屬該註冊公司所有 說 韵 咨 知 / 是 住 夥 伴

建檔人:陳又禎